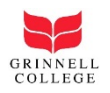

# Guest Self-Registration for Grinnell College Wireless:

- 1. Open Your Wireless Connections and click on GrinnellCollegeGuest,
- 2. Click Connect

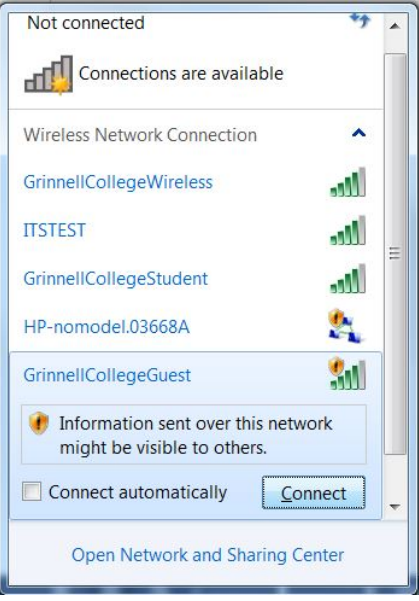

Figure 1: Window view of network connections

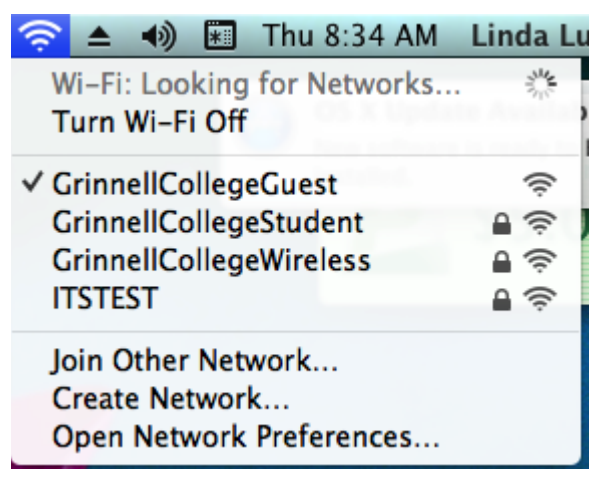

Figure 2: Mac view of network connections

3. Once the wireless is connected to GrinnellCollegeGuest, open <a href="http://getconnected.grinnell.edu">http://getconnected.grinnell.edu</a> in your web browser.

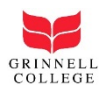

## 4. Find **Self Registered Guests** and click on **Start>>** located to the right.

| GRINNELL COLLEGE 🔰                                                                                                    |              |
|----------------------------------------------------------------------------------------------------|--------------|
| Get Connected at Grinnell                                                                                                    | Registration |
| Welcome                                                                                                    |              |
| To gain network access users are required to adhere to our established registration policies.<br>Please select one of the following options:    |              |
| Users<br>Faculty, staff, or students who have a network account with the college.                                                               | START >>     |
| Self Registered Guests<br>Guests who wish to register for a short term access account                                                           | START >>     |
| Sponsored Guests<br>Guests who have been provided an access account through a sponsoring office or conference                                   | START >>     |
| Game Devices<br>Register a game console or other network-connected device that cannot get to this page on its own (does not have a<br>browser.) | START >>     |
| If you have any questions, please e-mail the or call (641) 269-4901.                                                                            | 6            |

5. Fill out the Guest Self Registration form and then click Request Guest Access.

|                                                                                        | Registration |
|----------------------------------------------------------------------------------------|--------------|
| WELCOME GUEST USER                                                                     |              |
| Use this form to generate a guest account for access on the Grinnell wireless network. |              |
| Please enter in the following information.<br>Items noted with a * are required.       |              |
| Text messages sent to your phone are subject to your provider's message rates.         |              |
| Guest Self Registration                                                                |              |
| *Email                                                                                 |              |
| *Last Name                                                                             |              |
| Mobile Number                                                                          |              |
| US Cellular (xxxxxxxx@email.uscc.net)                                                  |              |
| Person Visiting<br>Reason<br>Request Guest Access                                      |              |

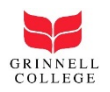

- 6. The next screen will show your username and give you the password.
- Your guest access information will also be sent to the email address and the mobile number you provided.

| et Connected at Grinn                                                                                                    | ell                                                                                                    | Registratio                                                                                                    |
|----------------------------------------------------------------------------------------------------|----------------------------------------------------------------------------------------------------|----------------------------------------------------------------------------------------------------|
| VELCOME GUEST US                                                                                                    | R                                                                                                    |                                                                                                    |
| our request for guest acce                                                                                                    | ss has been accepted.                                                                                                    |                                                                                                    |
| Your login credentials have be<br>f you provided your mobile ph                                                                                                    | en emailed to the address provided.<br>one information, a text message with the login credentials has                                                                                                    | been sent to your phone as well.                                                                                                    |
| f you are unable to access yo                                                                                                    | ur login credentials, please contact the ITS Technology Service                                                                                                    | s Desk as noted below.                                                                                                    |
| Instructions                                                                                                    |                                                                                                    |                                                                                                    |
| Password                                                                                                    | ALC: NO                                                                                                    |                                                                                                    |
| Grinnell College Guest Ac<br>Grinnell College's wireless r<br>limited to:<br>a) Violations of the rights of<br>similar laws or regulations, i<br>b) Unauthorized copying of<br>magazines, books or other of<br>do not have an active licens<br>c) Effecting security breache<br>data of which the queet is or<br>By checking this box, you<br>Liconin | ess Acceptable Use Policy:<br>etwork may not be used for any activities which violate state or<br>any person or company protected by copyright, trade secret, pi<br>cluding, but not limited to, the installation or distribution of "pin<br>copyrighted material including, but not limited to, digitization an<br>opyrighted sources, copyrighted music, and the installation of a<br>for is strictly prohibited.<br>s or disruptions of network communication. Security breaches<br>the intended recipient or logging into a secret or account that<br>agree to the terms set forth in the acceptable use policy. | <ul> <li>federal laws. This may include, but not</li> <li>atent or other intellectual property, or<br/>ated" or other software products</li> <li>d distribution of photographs from<br/>any copyrighted software for which you</li> <li>include, but are not limited to, accessing</li> <li>the outed is not expressive authorized to</li> </ul> |
| Login                                                                                                    |                                                                                                    |                                                                                                    |

- 8. If you have problems receiving your password, see "Notes on Username and Password" at the end of this document
- 9. Click the check box that says "By checking this box, you agree to the terms set forth in the acceptable use policy.
- 10. Click Log in
- 11. Windows and Macintosh user directions may vary slightly at this point. See the correct section based on your computer type.

#### Windows

- 1. A file will be downloaded to your computer and depending on your computer and your browser, you may need to open the file from your download folder (Macs and Firefox users).
- 2. The various browsers will give you a warning message asking, "Do you want to run or save Bradford Dissolvable Agent from getconnected.grinnell.edu."

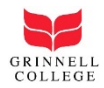

| Do you want to run or save Bradford Dissolvable Agent.exe (3.03 MB) from getconnected.grinnell.edu? |     |      |   |        |
|----------------------------------------------------------------------------------------------------|-----|------|---|--------|
| 🕖 This type of file could harm your computer.                                                       | Run | Save | • | Cancel |

Figure 3: Window's Internet Explorer warning

- 3. Click Run or Open.
- 4. For Windows machine, another warning message may appear stating, "The publisher of Bradford Dissolvable Agent couldn't be verified. Are you sure you want to run the program.

|   | the accentable use notice                                                                                                    |     |                |     |
|---|----------------------------------------------------------------------------------------------------|-----|----------------|-----|
| ۲ | The publisher of Bradford Dissolvable Agent.exe couldn't be verified. Are you sure you want to run the program?<br>Learn more | Run | View downloads | ) × |

- 5. Click Run
- 6. The next warning messages states, "This file is from an untrusted location. Are you sure you want to run it?"
- 7. Click Yes
- 8. The Dissolvable Agent will scan the device to insure that you have updated Virus protection on the machine.
- 9. You will see a screen that says **Success**. The network connection is established and you may start browsing.

| GRINNELL COLLEGE 🔰                                                                                                    |                         |
|----------------------------------------------------------------------------------------------------|-------------------------|
| Get Connected at Grinnell                                                                                                    | Registration            |
| Success<br>You have successfully registered on the network.<br>Please wait 45 seconds while your network connection is established. |                         |
| Progress                                                                                                    | ]                       |
|                                                                                                    |                         |
| If you have any questions, please e-mail the                                                                                        | or call (641) 269-4901. |

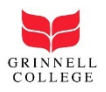

## Macintosh

1. A warning will popup asking if you want to save the file.

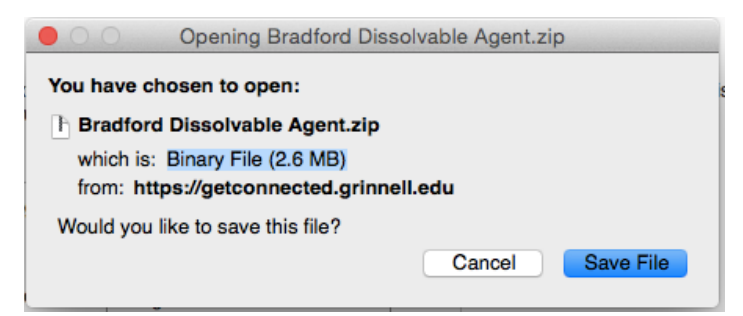

2. A file will be downloaded to your computer. Click on the download folder to find the Bradford Dissolvable Agent.zip.

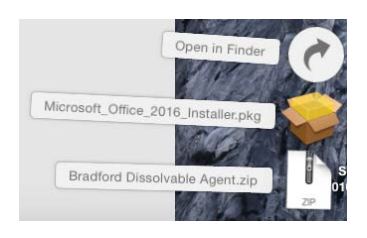

3. Double click on Bradford Dissolvable Agent.zip. The downloads folder will open.

| O Downloads  |                                |                |         |          |
|--------------|--------------------------------|----------------|---------|----------|
| < > :: :     |                                |                |         |          |
| Favorites    | Name                           | Date Modified  | Size    | Kind     |
| All My Files | Ø Bradford_Dissolvable_Agent   | Today, 9:02 AM | 11.6 MB | Applicat |
|              | Bradford Dissolvable Agent.zip | Today, 9:02 AM | 2.8 MB  | ZIP arch |

4. If you double click on Bradford\_Dissolvable\_Agent application you will get a warning that says, "Bradford\_Dissolvable\_Agent can't be opened because the identity of the developer cannot be confirmed." **Click OK**.

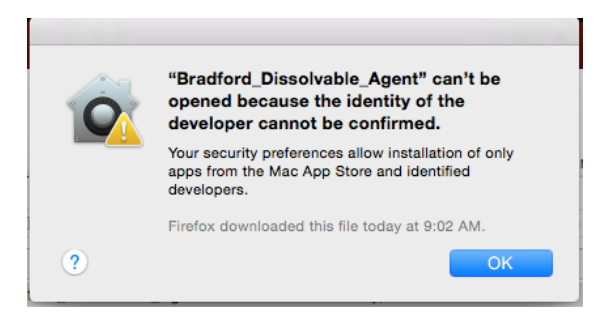

 In order to get past the warning you will need to control + click on the Bradford\_Dissolvable\_Agent application in the Downloads folder.

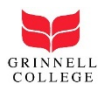

6. Click **Open** from the shortcut menu that displays.

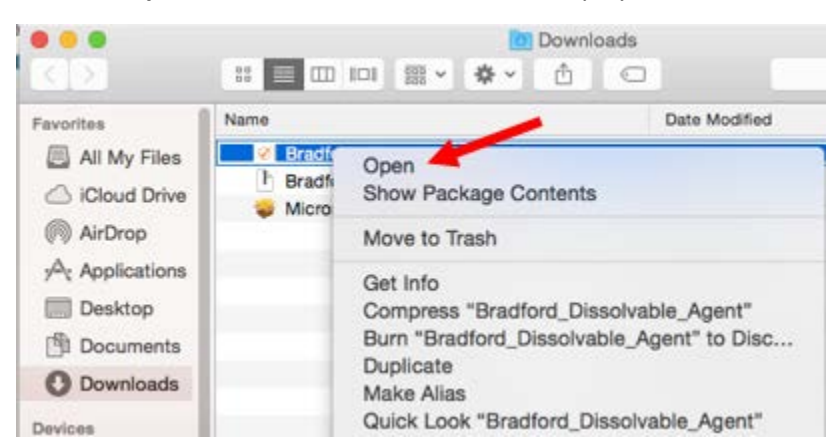

- 7. Another warning will popup saying "Bradford\_Dissolvable\_Agent can't be opened because the identity of the developer cannot be confirmed."
- 8. Click **Open**.

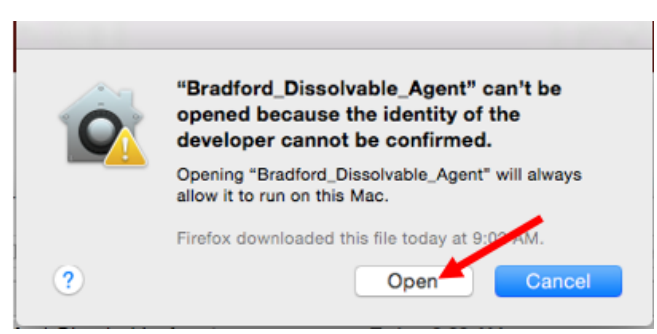

9. The Dissolvable Agent will scan the device to ensure you have updated Virus protection on the machine.

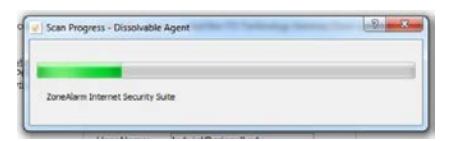

- 10. Close your browser
- 11. Re**open** your browser and you should be connected.
- 12. Check both Grinnell sites and another website such as Google.

**Note:** Some devices are incompatible with the registration process and will fail to register without assistance. If you have difficulty registering your device, please feel free to call the Technology Services Desk, Monday through Friday, 8 am to 5 pm at 641-269-4901 or stop by the South Forum.

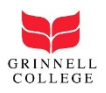

### Notes on Username and Password

- Your username is the email that you entered.
- Your password is provided during the registration process but is also sent to the mobile number as a text message and the email address you entered.
- If you have any problems or questions you can call the Technology Services Desk, Monday through Friday 8 am to 5 pm at 641-269-4901.
- Campus kiosks are also available that you can use to access your personal email account.
- There are 4 kiosks in JRC, 1 in South Forum, 1 in the Bucksbaum Center for the Arts and 1 in the John Chrystal Center. (See map below.)

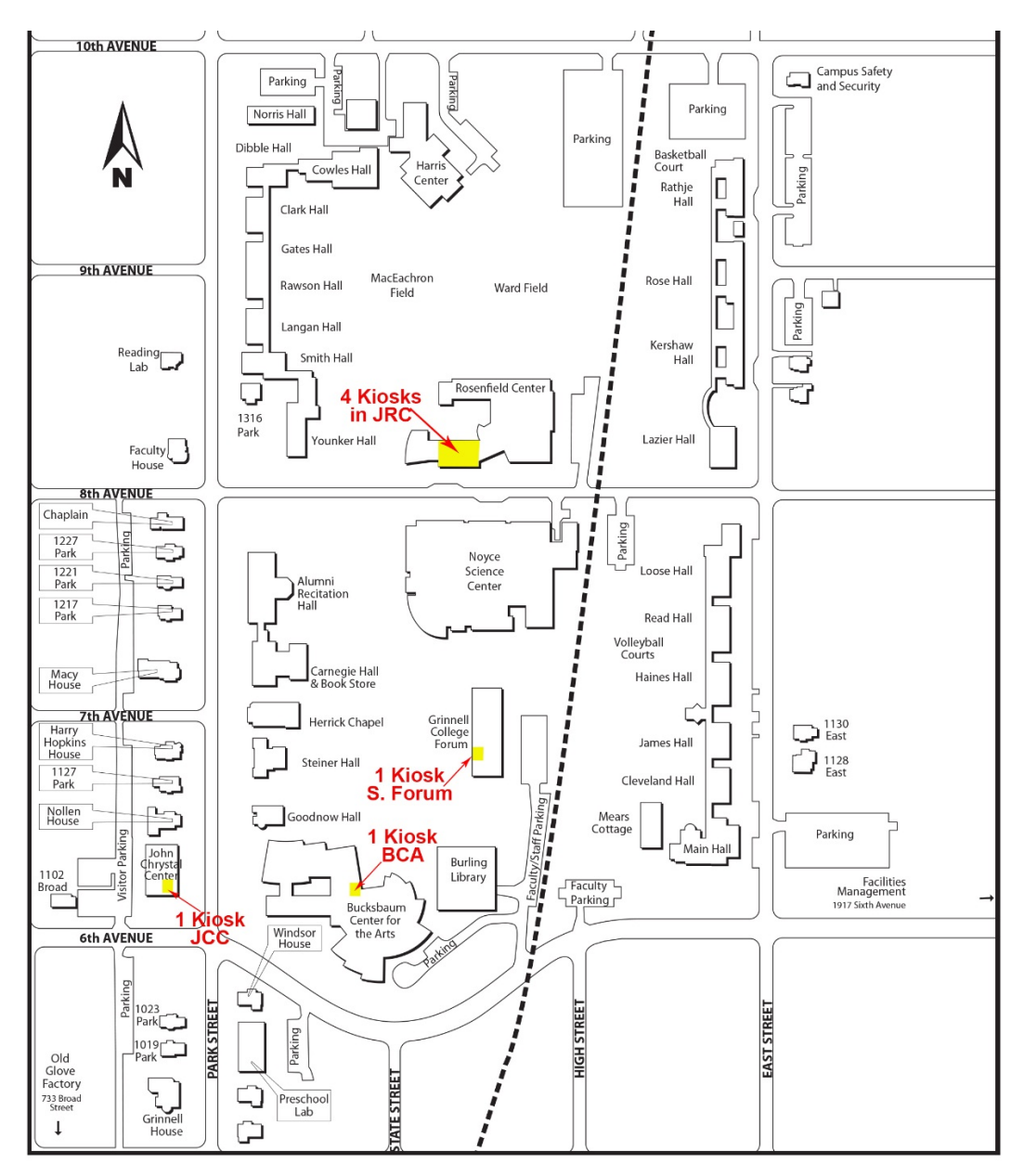